# Entender mensagens de status de failover para FTD

| Contents                                                              |
|-----------------------------------------------------------------------|
| Introdução                                                            |
| <u>Pré-requisitos</u>                                                 |
| Requisitos                                                            |
| Componentes Utilizados                                                |
| Informações de Apoio                                                  |
| Mensagens de Status de Failover                                       |
| Caso de uso - Enlace inativo sem failover                             |
| Caso de uso - Falha de integridade da interface                       |
| Caso de uso - Uso de alto disco                                       |
| Caso de uso - Lina Traceback                                          |
| Caso de uso - Instância de Snort inativa                              |
| Caso de uso - falha de hardware ou energia                            |
| <u>Caso de uso - Falha de MIO-Hearbeat (dispositivos de hardware)</u> |
| Informações Relacionadas                                              |

# Introdução

Este documento descreve como compreender as mensagens de status de Failover no Secure Firewall Threat Defense (FTD).

# Pré-requisitos

# Requisitos

A Cisco recomenda que você tenha conhecimento destes tópicos:

- Configuração de Alta Disponibilidade (HA) para Cisco Secure FTD
- Utilização básica do Cisco Firewall Management Center (FMC)

# **Componentes Utilizados**

As informações neste documento são baseadas nestas versões de software e hardware:

- Cisco FMC v7.2.5
- Cisco Firepower 9300 Series v7.2.5

As informações neste documento foram criadas a partir de dispositivos em um ambiente de

laboratório específico. Todos os dispositivos utilizados neste documento foram iniciados com uma configuração (padrão) inicial. Se a rede estiver ativa, certifique-se de que você entenda o impacto potencial de qualquer comando.

# Informações de Apoio

Visão Geral do Monitoramento de Integridade de Failover:

O dispositivo FTD monitora cada unidade quanto à integridade geral e à integridade da interface. O FTD executa testes para determinar o estado de cada unidade com base no Monitoramento de Integridade da Unidade e Monitoramento da Interface. Quando um teste para determinar o estado de cada unidade no par HA falha, os eventos de failover são acionados.

# Mensagens de Status de Failover

## Caso de uso - Enlace inativo sem failover

Quando o monitoramento de interface não está habilitado no HA do FTD e em caso de falha de link de dados, um evento de failover não é acionado, pois os testes do monitor de integridade das interfaces não são executados.

Esta imagem descreve os alertas de uma falha de link de dados, mas nenhum alerta de failover é disparado.

| Analy  | vsis Policies De        | evices Objects | Integration                                                |                          | Deploy Q 💰            | 🔅 🕜 admin                                                                | ▼ duals SECURE               |
|--------|-------------------------|----------------|------------------------------------------------------------|--------------------------|-----------------------|--------------------------------------------------------------------------|------------------------------|
|        |                         |                |                                                            |                          |                       | Dismiss all notifi                                                       | cations                      |
| lormal | (2) Deployment Pe       | nding (1) • Up | grade (0)                                                  |                          | 8 Inter<br>Interfa    | face Status - 10.82<br>ce 'Ethernet1/3' is not<br>ce 'Ethernet1/3' has n | receiving any packets o link |
|        | Model                   | Version        | Chassis                                                    | Licenses                 | Access Control Policy | Auto RollBack                                                            |                              |
|        |                         |                |                                                            |                          |                       |                                                                          |                              |
|        |                         |                |                                                            |                          |                       |                                                                          | 1:                           |
|        | Firepower 9300 with FTD | 7.2.5          | E241-24-04-FPR9K-1.cisco.com:4<br>Security Module - 1      | Essentials, IPS (2 more) | FTD HA                | ~SD                                                                      | 1                            |
|        | Firepower 9300 with FTD | 7.2.5          | III F241-F241-24-4-FPR9K-2.cisco.ci<br>Security Module - 1 | Essentials, IPS (2 more) | FTD HA                | ¢Þ                                                                       | I                            |

alerta de link inativo

Para verificar o estado e o status dos enlaces de dados, use este comando:

• show failover Exibe as informações sobre o status de failover de cada unidade e interface.

Monitored Interfaces 1 of 1291 maximum ... This host: Primary - Active Active time: 3998 (sec) slot 0: UCSB-B200-M3-U hw/sw rev (0.0/9.18(3)53) status (Up Sys) Interface DMZ (192.168.10.1): Normal (Waiting) Interface INSIDE (172.16.10.1): No Link (Not-Monitored) Interface OUTSIDE (192.168.20.1): Normal (Waiting) Interface diagnostic (0.0.0.0): Normal (Not-Monitored) ... Other host: Secondary - Standby Ready Active time: 0 (sec) slot 0: UCSB-B200-M3-U hw/sw rev (0.0/9.18(3)53) status (Up Sys) Interface INSIDE (172.16.10.2): Normal (Waiting) Interface INSIDE (172.16.10.2): Normal (Waiting) Interface OUTSIDE (192.168.20.2): Normal (Waiting) Interface diagnostic (0.0.0): Normal (Waiting)

Quando o estado da interface é 'Waiting', significa que a interface está ativa, mas ainda não recebeu um pacote hello da interface correspondente na unidade peer.

Por outro lado, o estado 'Sem link (não monitorado)' significa que o link físico para a interface está inativo, mas não é monitorado pelo processo de failover.

Para evitar uma interrupção, é altamente recomendável ativar o Monitor de integridade da interface em todas as interfaces sensíveis com seus endereços IP em espera correspondentes.

Para habilitar o monitoramento de interface, navegue atéDevice > Device Management > High Availability > Monitored Interfaces.

Esta imagem mostra a guia Interfaces Monitoradas:

| Monitored Interfaces |              |              | - Kr.a                     |                        |                         |            | _ |
|----------------------|--------------|--------------|----------------------------|------------------------|-------------------------|------------|---|
| Interface Name       | Active IPv4  | Standby IPv4 | Active IPv6 - Standby IPv6 | Active Link-Local IPv6 | Standby Link-Local IPv6 | Monitoring |   |
| DMZ                  | 192.168.10.1 | 192.168.10.2 |                            |                        |                         | 0          | 1 |
| OUTSIDE              | 192.168.20.1 | 192.168.20.2 |                            |                        |                         | 0          | 1 |
| diagnostic           |              |              |                            |                        |                         | 0          | 1 |
| INSIDE               | 172.16.10.1  | 172.16.10.2  |                            |                        |                         | 0          | 1 |

interfaces monitoradas

Para verificar o status das interfaces monitoradas e dos endereços IP em standby, execute este comando:

• show failover Exibe as informações sobre o status de failover de cada unidade e interface.

```
Monitored Interfaces 3 of 1291 maximum

...

This host: Primary - Active

Active time: 3998 (sec)

slot 0: UCSB-B200-M3-U hw/sw rev (0.0/9.18(3)53) status (Up Sys)

Interface DMZ (192.168.10.1): Normal (Monitored)

Interface INSIDE (172.16.10.1): No Link (Monitored)

Interface OUTSIDE (192.168.20.1): Normal (Monitored)
```

```
Interface diagnostic (0.0.0.0): Normal (Waiting)
...
Other host: Secondary - Standby Ready
Active time: 0 (sec)
slot 0: UCSB-B200-M3-U hw/sw rev (0.0/9.18(3)53) status (Up Sys)
Interface DMZ (192.168.10.2): Normal (Monitored)
Interface INSIDE (172.16.10.2): Normal (Monitored)
Interface OUTSIDE (192.168.20.2): Normal (Monitored)
Interface diagnostic (0.0.0.0): Normal (Waiting)
```

## Caso de uso - Falha de integridade da interface

Quando uma unidade não recebe mensagens de hello em uma interface monitorada por 15 segundos e se o teste de interface falhar em uma unidade, mas funcionar na outra, a interface é considerada como tendo falhado.

Se o limite definido para o número de interfaces com falha for atingido e a unidade ativa tiver mais interfaces com falha do que a unidade em standby, ocorrerá um failover.

Para modificar o limite da interface, navegue até Devices > Device Management > High Availability > Failover Trigger Criteria.

Esta imagem descreve os alertas gerados em uma falha de interface:

| Analys   | sis Policies Devices    | Objects     | Integration                                                    |                          | Deploy        | Q 💕 🌣 🔞 admin ▼ 🔤 🖏 SECURE                                                                                                    |  |  |
|----------|-------------------------|-------------|----------------------------------------------------------------|--------------------------|---------------|----------------------------------------------------------------------------------------------------|--|--|
|          |                         |             |                                                                |                          | Γ             | Dismiss all notifications                                                                                                    |  |  |
| Normal ( | 2) • Deployment Pending | g (0) 🔍 Upş | grade (0) • Snort 3 (2)                                        |                          |               | Cluster/Failover Status - 10.82.141.169 × SECONDARY (FLM1946BCEX) FAILOVER_STATE_STANDBY_FAILED (Interface check)                                          |  |  |
|          | Model                   | Version     | Chassis                                                        | Licenses                 | Access Contro | SECONDARY (FLM1946BCEX)<br>FAILOVER_STATE_STANDBY (Interface check)<br>SECONDARY (FLM1946BCEX)<br>FAILOVER_STATE_ACTIVE (Other unit wants me               |  |  |
|          |                         |             |                                                                |                          |               | 8 Interface Status - 10.82.141.171 X<br>Interface 'Ethernet1/4' has no link                                                                                |  |  |
| ,        | Firepower 9300 with FTD | 7.2.5       | III F241-24-04-FPR9K-1.cisco.com:4-<br>III Security Module - 1 | Essentials, IPS (2 more) | FTD HA        | Cluster/Failover Status - 10.82.141.171 ×<br>SECONDARY (FLM1946BCEX)<br>FAILOVER_STATE_STANDBY (Check peer event<br>for reason)<br>SECONDARY (FLM1946BCEX) |  |  |
| 1        | Firepower 9300 with FTD | 7.2.5       | EXAMPLE 1                                                      | Essentials, IPS (2 more) | FTD HA        | FAILOVER_STATE_STANDBY (Check peer event<br>for reason)<br>PRIMARY (FLM19389LQR)                                                                           |  |  |

evento de failover com link inativo

Para verificar o motivo da falha, use estes comandos:

 show failover state - Este comando exibe o estado de failover de ambas as unidades e o último motivo reportado para o failover.

<#root>

firepower#

| This host -  | Primary   |                  |          |     |     |    |      |
|--------------|-----------|------------------|----------|-----|-----|----|------|
|              | Active    | Ifc Failure      | 19:14:54 | UTC | Sep | 26 | 2023 |
| Other host - | Secondary |                  |          |     |     |    |      |
|              | Failed    | Ifc Failure      | 19:31:35 | UTC | Sep | 26 | 2023 |
|              |           | OUTSIDE: No Link |          |     |     |    |      |

• show failover history - Exibe o histórico de failover. O histórico de failover exibe as alterações de estado de failover anteriores e o motivo da alteração de estado.

| <#root><br>firepower#    |          |                    |  |  |  |  |  |
|--------------------------|----------|--------------------|--|--|--|--|--|
|                          |          |                    |  |  |  |  |  |
|                          |          |                    |  |  |  |  |  |
| From State               | To State | Reason             |  |  |  |  |  |
| 19:31:35 UTC Sep 26 2023 |          |                    |  |  |  |  |  |
| Active                   | Failed   | Interface check    |  |  |  |  |  |
|                          |          | single_vf: OUTSIDE |  |  |  |  |  |
|                          |          | Other host:0       |  |  |  |  |  |

# Caso de uso - Uso de alto disco

Caso o espaço em disco na unidade ativa esteja mais de 90% cheio, um evento de failover é acionado.

Esta imagem descreve os alertas gerados quando o disco está cheio:

| Analysi                                                                                                    | s Policies Devices     | Objects     | Integration                                              |                                                                                                    | Deploy | Q 🧐 🌣 @ admin ▼ 🔤 🐯 SECURE                                                                                                    |
|----------------------------------------------------------------------------------------------------|------------------------|-------------|----------------------------------------------------------|----------------------------------------------------------------------------------------------------|--------|----------------------------------------------------------------------------------------------------|
|                                                                                                    |                        |             |                                                          |                                                                                                    | [      | Dismiss all notifications                                                                                                    |
| Normal (2                                                                                                    | ) • Deployment Pending | (0) • Upgra | ude (0) • Snort 3 (2)                                    |                                                                                                    |        | Cluster/Failover Status - 10.82.141.169 × PRIMARY (FLM19389LQR) FAILOVER_STATE_STANDBY (Check peer event for reason)                                                             |
| Model Version Chassis Licenses Access Control SECONDARY (FLM1946BCEX)<br>FAILCORE_STATE_ACTIVE (Inspective)<br>other unit has failed(My failed ser<br>failed services-diskstatus)) |                        |             |                                                          | SECONDARY (FLM1946BCEX)<br>FAILOVER_STATE_ACTIVE (Inspection engine in<br>other unit has failed(My failed services Peer<br>failed services-diskstatus)) |        |                                                                                                    |
|                                                                                                    |                        |             |                                                          |                                                                                                    |        | Cluster/Failover Status - 10.82.141.171 × PRIMARY (FLM19389LQR) FAILOVER_STATE_STANDBY (Other unit wants me Standby) PRIMARY (FLM19389LQR) FAILOVER_STATE_STANDBY_FAILED (Detect |
| F                                                                                                    | irepower 9300 with FTD | 7.2.5       | E241-24-04-FPR9K-1.cisco.com:44<br>Security Module - 1   | Essentials, IPS (2 more)                                                                                                    | FTD HA | Inspection engine failure(My failed services-<br>diskstatus. Peer failed services-))                                                                                             |
| F                                                                                                    | irepower 9300 with FTD | 7.2.5       | ■ F241-F241-24-4-FPR9K-2.cisco.co<br>Security Module - 1 | Essentials, IPS (2 more)                                                                                                    | FTD HA | Disk Usage - 10.82.141.171 ×<br>/ngfw using 98%: 186G (4.8G Avail) of 191G                                                                                                    |

failover com uso de disco

Para verificar o motivo da falha, use estes comandos:

 show failover history - Exibe o histórico de failover. O histórico de failover exibe as alterações de estado de failover anteriores e o motivo das alterações de estado.

| <#root><br>firepower#               |               |                                                                   |  |  |  |  |
|-------------------------------------|---------------|-------------------------------------------------------------------|--|--|--|--|
|                                     |               |                                                                   |  |  |  |  |
|                                     |               |                                                                   |  |  |  |  |
| From State                          | To State      | Reason                                                            |  |  |  |  |
| 20:17:11 UTC Sep 26 2023<br>Active  | Standby Ready | Other unit wants me Standby<br>Inspection engine in other unit ha |  |  |  |  |
| 20:17:11 UTC Sep 26 2023.<br>Active | Standby Ready | Failed Detect Inspection engine fa<br>due to disk failure         |  |  |  |  |

• show failover Exibe as informações sobre o status de failover de cada unidade.

#### <#root>

firepower#

```
show failover | include host disk
```

```
This host: Primary - Failed
slot 2: diskstatus rev (1.0) status (down)
Other host: Secondary - Active
slot 2: diskstatus rev (1.0) status (up)
```

 df -h - Exibe as informações sobre todos os sistemas de arquivos montados, incluindo o tamanho total, o espaço usado, a porcentagem de uso e o ponto de montagem.

#### <#root>

admin@firepower:/ngfw/Volume/home\$

df -h /ngfw

Filesystem Size Used Avail Use% Mounted on /dev/sda6 191G 186G 4.8G 98% /ngfw

## Caso de uso - Lina Traceback

No caso de um traceback de linha, um evento de failover pode ser disparado.

Esta imagem descreve os alertas gerados no caso do lina traceback:

| Analysis   | Policies Devices C                         | y Q 🧐 🌣 🕲 admin ▼ 🔤 secure |                                                           |                          |                  |                                                                                                    |
|------------|--------------------------------------------|----------------------------|-----------------------------------------------------------|--------------------------|------------------|----------------------------------------------------------------------------------------------------|
|            |                                            |                            |                                                           |                          |                  | Dismiss all notifications                                                                                                    |
| lormal (2) | <ul> <li>Deployment Pending (0)</li> </ul> | • Upgrade (0)              |                                                           |                          |                  | Cluster/Failover Status - 10.82.141.171 ×<br>PRIMARY (FLM19389LQR)<br>FAILOVER_STATE_ACTIVE (HELLO not heard from<br>peer)                                                                                                    |
|            | Model                                      | Version                    | Chassis                                                   | Licenses                 | Access Control I | ollou Auto DollDack                                                                                                    |
|            |                                            |                            |                                                           |                          |                  | Interface Status - 10.82.141.171 ×<br>Interface "Ethernet1/1" is not receiving any packets<br>Interface "Ethernet1/2" is not receiving any packets<br>Interface "Ethernet1/3" is not receiving any packets<br>Interface "Ethernet1/4" is not receiving any packets |
|            |                                            |                            |                                                           |                          |                  | Appliance Heartheat - E241 24 04-                                                                                                    |
|            |                                            |                            |                                                           |                          |                  | FMC4600                                                                                                    |
|            | Firepower 9300 with FTD                    | 7.2.5                      | F241-24-04-FPR9K-1.cisco.com:443<br>Security Module - 1   | Essentials, IPS (2 more) | FTD HA           | Appliance 10.82.141.169 is not sending<br>heartbeats.                                                                                                    |
|            | Firepower 9300 with FTD                    | 7.2.5                      | F241-F241-24-4-FPR9K-2.cisco.com:4<br>Becurity Module - 1 | Essentials, IPS (2 more) | FTD HA           | Process Status - 10.82.141.169 X<br>lina exited 2 time(s).                                                                                                    |

failover com lina traceback

Para verificar o motivo da falha, use estes comandos:

 show failover history - Exibe o histórico de failover. O histórico de failover exibe as alterações de estado de failover anteriores e o motivo da alteração de estado.

#### <#root>

firepower#

show failover history

| From State                                        | To State               | Reason                                   |
|---------------------------------------------------|------------------------|------------------------------------------|
| 8:36:02 UTC Sep 27 2023                           |                        |                                          |
| Standby Ready                                     | Just Active            | HELLO not heard from peer                |
| 18:36:02 UTC Sep 27 2023                          |                        | (Tarrover trick up, no response from pee |
| Just Active                                       | Active Drain           | HELLO not heard from peer                |
|                                                   |                        | (failover link up, no response from pee  |
| 18:36:02 UTC Sep 27 2023                          |                        |                                          |
| Active Drain                                      | Active Applying Config | HELLO not heard from peer                |
|                                                   |                        |                                          |
| 18:36:02 UTC Sep 27 2023                          | Active Config Applied  | HELLO not board from noor                |
| Active Apprying coning                            | Active config Appriled | (failover link up, no response from pee  |
|                                                   |                        |                                          |
| 18:36:02 UIC Sep 27 2023<br>Active Config Applied | Active                 | HELLO not heard from peer                |
| ······································            |                        | (failover link up, no response from pee  |

No caso do lina traceback, use estes comandos para localizar os arquivos do núcleo:

```
<#root>
root@firepower:/opt/cisco/csp/applications#
cd /var/data/cores
root@firepower:/var/data/cores#
ls -1
total 29016
-rw------ 1 root root 29656250 Sep 27 18:40 core.lina.11.13995.1695839747.gz
```

No caso do lina traceback, é altamente recomendável coletar os arquivos de solução de problemas, exportar os arquivos Core e entrar em contato com o TAC da Cisco.

Caso de uso - Instância de Snort inativa

Caso mais de 50% das instâncias do Snort na unidade ativa estejam inativas, um failover é acionado.

Esta imagem descreve os alertas gerados quando o snort falha:

| Analysis Policies                                                                                              | Devices Objects | Integration                                            |                          | Deploy                                                                                                    | 역 💕 🌣 🛿 admin▼ 🖞                                                                                | SECURE                |
|----------------------------------------------------------------------------------------------------|-----------------|--------------------------------------------------------|--------------------------|----------------------------------------------------------------------------------------------------|-------------------------------------------------------------------------------------------------|-----------------------|
|                                                                                                    |                 |                                                        |                          | Γ                                                                                                    | Dismiss all notifications                                                                       | 5                     |
| rmal (0)   Deployment Pending (0)  Upgrade (0)  Snort 3 (2)  Model  Version  Chassis  Licenses  Access Control |                 |                                                        |                          | Cluster/Failover Status - 10.8;<br>SECONDARY (FLM1946BCEX)<br>FAILOVER_STATE_STANDBY (Other<br>Standby)<br>SECONDARY (FLM1946BCEX)<br>FAILOVER_STATE_STANDBY_FAILE(<br>Inspection engine failure(My failed s<br>Peer failed services-)) | 2.141.169 ×<br>unit wants me<br>D (Detect<br>ervices-snort.                                     |                       |
|                                                                                                    |                 |                                                        |                          |                                                                                                    | Process Status - 10.82.141.16<br>The Primary Detection Engine proces<br>unexpectedly 1 time(s). | 39 X<br>ss terminated |
| Firepower 9300 with                                                                                            | FTD 7.2.5       | EXECUTE Module - 1                                     | Essentials, IPS (2 more) | FTD HA                                                                                                    | e?>                                                                                             | :                     |
| Firepower 9300 with                                                                                            | FTD 7.2.5       | E241-F241-24-4-FPR9K-2.cisco.co<br>Security Module - 1 | Essentials, IPS (2 more) | FTD HA                                                                                                    | e?>                                                                                             | :                     |

failover com snort traceback

Para para verificar o motivo da falha, use estes comandos:

 show failover history - Exibe o histórico de failover. O histórico de failover exibe as alterações de estado de failover anteriores e o motivo da alteração de estado. show failover history

| From State                                | To State     | Reason                                                                |
|-------------------------------------------|--------------|-----------------------------------------------------------------------|
| 21:22:03 UTC Sep 26 2023<br>Standby Ready | Just Active  | Inspection engine in other unit has failed<br>due to snort failure    |
| 21:22:03 UTC Sep 26 2023                  | Just Active  | Active Drain Inspection engine in other unit<br>due to snort failure  |
| 21:22:03 UTC Sep 26 2023                  | Active Drain | Active Applying Config Inspection engine in o<br>due to snort failure |
| 21:22:03 UTC Sep 26 2023                  | Active       | Applying Config Active Config Applied Inspect<br>due to snort failure |

• show failover - Exibe as informações sobre o status de failover da unidade.

<#root>

firepower#

```
show failover | include host|snort
```

This host: Secondart - Active slot 1: snort rev (1.0) status (up) Other host: Primary - Failed slot 1: snort rev (1.0) status (down) Firepower-module1#

No caso do snort traceback, use estes comandos para localizar os arquivos crashinfo ou core:

# <#root> For snort3: root@firepower# cd /ngfw/var/log/crashinfo/ root@firepower:/ngfw/var/log/crashinfo# ls -1 total 4 -rw-r--r-- 1 root root 1052 Sep 27 17:37 snort3-crashinfo.1695836265.851283

```
For snort2:
root@firepower#
cd/var/data/cores
root@firepower:/var/data/cores#
ls -al
total 256912
-rw-r--r- 1 root root 46087443 Apr 9 13:04 core.snort.24638.1586437471.gz
```

No caso do snort traceback, é altamente recomendável coletar os arquivos de solução de problemas, exportar os arquivos Core e entrar em contato com o TAC da Cisco.

### Caso de uso - falha de hardware ou energia

O dispositivo FTD determina a integridade da outra unidade monitorando o link de failover com mensagens de saudação. Quando uma unidade não recebe três mensagens hello consecutivas no link de failover e os testes falham nas interfaces monitoradas, um evento de failover pode ser disparado.

Esta imagem descreve os alertas gerados quando há uma falha de energia:

| Analysis Policies       | Devices (   | Objects Integration           |                          | Deploy     | Q | <b>6</b> \$                                                                                                    | 🕜 admin 🔻                                                                                          | cisco SECUR                                          | E  |
|-------------------------|-------------|-------------------------------|--------------------------|------------|---|----------------------------------------------------------------------------------------------------|----------------------------------------------------------------------------------------------------|------------------------------------------------------|----|
|                         |             |                               |                          |            |   | Disn                                                                                                    | niss all notificati                                                                                | ons                                                  |    |
| Normal (2) • Deployment | Pending (0) | • Upgrade (0) • Snort 3 (2)   |                          |            | 8 | Interface St<br>Interface 'Ethe<br>Interface 'Ethe                                                                        | atus - 10.82.14<br>rnet1/1' has no lin<br>rnet1/2' has no lin                                      | 1.171 ×                                              | i. |
| Model                   | Version     | Chassis                       | Licenses                 | Access Cor |   | Cluster/Faild<br>CLUSTER_STA<br>Stateful link do<br>CLUSTER_STA<br>LAN link down<br>PRIMARY (FLN<br>FAILOVER_STA<br>peer) | over Status - 1(<br>TTE_GENERAL_FA<br>wm)<br>TTE_GENERAL_FA<br>)<br>119389LQR)<br>ATE_ACTIVE (HELI | D.82.141.171 ×<br>ILURE (Failover<br>ILURE (Failover |    |
| Firepower 9300 with FTD | 7.2.5       | Example 1 Security Module - 1 | Essentials, IPS (2 more) | FTD HA     |   | ¢                                                                                                    | P                                                                                                  | :                                                    |    |
| Firepower 9300 with FTD | 7.2.5       | Example 1                     | Essentials, IPS (2 more) | FTD HA     |   | ÷                                                                                                    | P                                                                                                  | :                                                    |    |

failover com falha de energia

Para para verificar o motivo da falha, use estes comandos:

 show failover history - Exibe o histórico de failover. O histórico de failover exibe as alterações de estado de failover anteriores e o motivo da alteração de estado.

<#root>

firepower#

| From State               | To State               | Reason                                            |
|--------------------------|------------------------|---------------------------------------------------|
| 22:14:42 UTC Sep 26 2023 |                        |                                                   |
| Standby Ready            | Just Active            | HELLO not heard from peer<br>(failover link down) |
| 22:14:42 UTC Sep 26 2023 |                        |                                                   |
| Just Active              | Active Drain           | HELLO not heard from peer<br>(failover link down  |
| 22:14:42 UTC Sep 26 2023 |                        |                                                   |
| Active Drain             | Active Applying Config | HELLO not heard from peer<br>(failover link down  |
| 22:14:42 UTC Sep 26 2023 |                        |                                                   |
| Active Applying Config   | Active Config Applied  | HELLO not heard from peer                         |
|                          |                        | (tailover link down)                              |
| 22:14:42 UIC Sep 26 2023 | Active                 | UFUO not boond from noon                          |
| ACTIVE CONTIG Applied    | ACTIVE                 | (failover link down)                              |

 show failover state - Este comando exibe o estado de failover de ambas as unidades e o último motivo reportado para o failover.

| <#root>   |      |                     |      |                |                          |
|-----------|------|---------------------|------|----------------|--------------------------|
| firepower | #    |                     |      |                |                          |
| show fail | over | state               |      |                |                          |
|           |      | State               | last | Failure Reason | Date/Time                |
| This host | -    | Primary             | Nono |                |                          |
| Other hos | t -  | Secondary<br>Failed | Comm | Failure        | 22:14:42 UTC Sep 26 2023 |

## Caso de uso - Falha de MIO-Hearbeat (dispositivos de hardware)

A instância do aplicativo envia periodicamente heartbeats ao supervisor. Quando as respostas de heartbeat não são recebidas, um evento de failover pode ser acionado.

Para para verificar o motivo da falha, use estes comandos:

 show failover history - Exibe o histórico de failover. O histórico de failover exibe as alterações de estado de failover anteriores e o motivo da alteração de estado.

<#root>

firepower#

| From State                            | To State         | Reason                        |
|---------------------------------------|------------------|-------------------------------|
| 02:35:08 UTC Sep 26 2023<br>Active    | Failed           | MIO-blade heartbeat failure   |
| 02:35:12 UTC Sep 26 2023<br>Failed    | Negotiation      | MIO-blade heartbeat recovered |
| 02:37:02 UTC Sep 26 2023<br>Sync File | System Bulk Sync | Detected an Active mate       |
| 02:37:14 UTC Sep 26 2023<br>Bulk Sync | Standby Ready    | Detected an Active mate       |

Quando o MIO-hearbeat falhar, é altamente recomendável coletar os arquivos de solução de problemas, exibir registros técnicos do FXOS e entrar em contato com o TAC da Cisco.

Para o Firepower 4100/9300, colete o chassi show tech-support e o módulo show tech-support.

Para FPR1000/2100 e Secure Firewall 3100/4200, colete o formulário show tech-support.

# Informações Relacionadas

- Alta disponibilidade para FTD
- <u>Configurar a alta disponibilidade do FTD em dispositivos Firepower</u>
- Solucionar problemas de procedimentos de geração de arquivos do Firepower
- <u>Vídeo Como gerar arquivos show Tech-Support no FXOS</u>
- Suporte Técnico e Documentação Cisco Systems

## Sobre esta tradução

A Cisco traduziu este documento com a ajuda de tecnologias de tradução automática e humana para oferecer conteúdo de suporte aos seus usuários no seu próprio idioma, independentemente da localização.

Observe que mesmo a melhor tradução automática não será tão precisa quanto as realizadas por um tradutor profissional.

A Cisco Systems, Inc. não se responsabiliza pela precisão destas traduções e recomenda que o documento original em inglês (link fornecido) seja sempre consultado.